## Tick Prevention Infographic using Lucidpress

- 1. Click on the Lucidpress link in the Hyperdoc
- 2. Click on: Login with Google
- 3. Click on the "Poster" template on the top banner options
- 4. CHOOSE FROM ANY OF THE TEMPLATES PROVIDED UNDER POSTER.
- 5. For your infographic, include the following information from your research:
  - A. What is Lyme disease? What causes Lyme disease?
  - B. What type of environment do ticks live in? At least three (3)
  - C. How do you prevent a tick bite? Minimum of five (5) tips.
  - D. What are the signs/symptoms of Lyme disease? Minimum of (5)
  - E. What do you do if you find a tick attached?
  - F. Three additional facts

6. You also will need at least four (4) pictures/graphics to supplement your information

7. Design your poster to your liking by changing fonts, colors, inserting text. Be sure your text is easy to read!

- 8. Check your work using the rubric!
- 9. When finished, turn in the following way:
  - A. Go to "Share" at the top right corner
  - B. Click on "With Collaborators"
  - C. Switch from People to Shareable Link
  - D. Click on the Blue Box that says "Generate"
  - E. The link will be copied when you click on "Generate"
  - F. Make sure it indicates: "Can edit and share"
  - G. NOW: Go to the Tick Prevention Infographic Assignment in Google Classroom
  - H. Click on the right side in Your Work "+Add or create"
  - I. Click on "Link"
  - J. **Paste** the Link into "Add link"
  - K. Click "Add link"
  - L. Check the "Your work" box to see that the Infographic has been added
  - M. Click "Turn in"
  - N. YOU ARE DONE! :)